## How to create NAP (dynamic VLAN ) setting in freeRADIUS (Linux) and DAP-2610.

## Topology:

Internet---Router---LAN1---for freeRADIUS server (192.168.2.150/24) |---LAN4---for DAP-2610 (192.168.2.50/24)

(following is vlan setting on LAN 4)
(untag for 192.168.2.x/24,enable DHCP)
(VID 10 for 192.168.110.x/24,enable DHCP, for Dynamic VLAN use v10 setting)
(VID 30 for 192.168.130.x/24,disable DHCP, for Dynamic VLAN use v30 setting)
(VLAN mode in Port VLAN setting is "General")

Router is DSR-250 HW:C1 FW:v.3.17\_WW DAP-2610 HW:A1 FW:v.2.06rc087 and v.2.01rc067

First, we need ready freeRADIUS server setting, please complete these settings, 1.setup done clients.conf, e.x:

| client  | ient 192.168.0.0/16 {         |                                                       |  |  |  |  |
|---------|-------------------------------|-------------------------------------------------------|--|--|--|--|
|         | secret                        | = 12345678                                            |  |  |  |  |
|         | shortname                     | = private-network-2                                   |  |  |  |  |
| }       |                               |                                                       |  |  |  |  |
| 2.add a | available dynam               | ic vlan user in users file. e.x:                      |  |  |  |  |
| v10     | Au                            | th-Type := EAP, User-Password := "111111"             |  |  |  |  |
|         | Tunnel-Type = "VLAN" <i>,</i> |                                                       |  |  |  |  |
|         | Tu                            | nnel-Medium-Type = "IEEE-802",                        |  |  |  |  |
|         | Tu                            | Tunnel-Private-Group-Id = 10                          |  |  |  |  |
| v30     | Au                            | th-Type := EAP, User-Password := "111111"             |  |  |  |  |
|         | Tu                            | nnel-Type = "VLAN",                                   |  |  |  |  |
|         | Tu                            | nnel-Medium-Type = "IEEE-802",                        |  |  |  |  |
|         | Tu                            | nnel-Private-Group-Id = "30"                          |  |  |  |  |
| 3.checl | k peap setting in             | ۱ EAP.conf. (If it does not exist, please add it)     |  |  |  |  |
| copy_r  | equest_to_tunr                | iel = yes                                             |  |  |  |  |
| use_tu  | nneled_reply =                | yes                                                   |  |  |  |  |
| 4.Make  | e sure there is n             | o problem with normal operation of freeRADIUS server. |  |  |  |  |
|         |                               |                                                       |  |  |  |  |

This Setup GUIDE content included:

1. Configure the WPA-Enterprise Authentication for freeRADIUS server and NAP

(Dynamic VLAN) in the DAP-2610.

2.Config Wireless client for windows 10 and result.

## Configure the WPA-Enterprise Authentication for freeRADIUS server and NAP (Dynamic VLAN) in the DAP-2610.

1.Go to Wireless Settings page, and select "Authentication" to "WPA-Enterprise".

2.Select WPA Mode to "WPA2 only" and Cipher Type to "AES", and enable Network Access Protection in the RADIUS Server Settings.

(Also can use default auto wpa settings.)

3.Enter RADIUS server information in the "Primary RADIUS Server Setting"

\*2.4G also do the same settings.

| 🔹 Home 🕺 Maintena                                     | ince 🔻 🚦 Configu                                                                                     | iration 🕶 👙 System 💋 Logout 🛞 Help                               |  |  |  |  |
|-------------------------------------------------------|----------------------------------------------------------------------------------------------------|------------------------------------------------------------------|--|--|--|--|
| DAP-2610                                              | Wireless Settings                                                                                    | Wireless Settings                                                |  |  |  |  |
| Wireless<br>LAN<br>PV6<br>Advanced Settings<br>Status | Wireless Band<br>Mode<br>Network Name (SSID)<br>SSID Visibility<br>Auto Channel Selection<br>Channel | SGHz ▼<br>Access Point ▼<br>2610_NAP_5G<br>Enable ▼<br>Disable ▼ |  |  |  |  |
|                                                       | Channel Width                                                                                        | Auto 20/40/80 MHz V                                              |  |  |  |  |
|                                                       | Authentication                                                                                       | WPA-Enterprise T                                                 |  |  |  |  |
|                                                       | RADIUS Server Settings                                                                               |                                                                  |  |  |  |  |
|                                                       | WPA Mode                                                                                             | WPA2 Only                                                        |  |  |  |  |
|                                                       | Cipher Type                                                                                          | AES V Group Key Update Interval 3600 (Sec)                       |  |  |  |  |
|                                                       | Network Access Prote                                                                                 | ection                                                           |  |  |  |  |
|                                                       | Network Access<br>Protection                                                                         | O Disable   Enable                                               |  |  |  |  |
|                                                       | RADIUS Server Mode                                                                                   |                                                                  |  |  |  |  |
|                                                       | RADIUS Server                                                                                        | External     Internal                                            |  |  |  |  |
|                                                       | Primary RADIUS Serv                                                                                  | Primary RADIUS Server Setting                                    |  |  |  |  |
|                                                       | RADIUS Server                                                                                        | 192.168.2.150 RADIUS Port 1812                                   |  |  |  |  |
|                                                       | RADIUS Secret                                                                                        | 12345678                                                         |  |  |  |  |
|                                                       |                                                                                                    | (0 3,0 ±,k 2,··(Q=\$%*&*()_1` =()[],"(."),,/<>?)                 |  |  |  |  |

4. Enable the VLAN status in VLAN Settings page.

(Make sure the PVID Auto Assign Status is Disable)

| 🛕 Home 🥳 Maintenanc                                                                                                    | e 👻 📑 Cont                             | iguration 👻 👙                                                                                                    | System 💋                                                                                                    | Logout 🕐 Help |  |  |  |
|----------------------------------------------------------------------------------------------------|----------------------------------------|----------------------------------------------------------------------------------------------------|----------------------------------------------------------------------------------------------------|---------------|--|--|--|
| DAP-2610                                                                                                    | VLAN Settings                          | Disable 🖲 Enable                                                                                                    |                                                                                                    | Save          |  |  |  |
| — ■ Performance<br>— ■ Wireless Resource                                                                                                    | VLAN Mode : Dynamic(2.4G), Dynamic(5G) |                                                                                                    |                                                                                                    |               |  |  |  |
| Multi-SSID                                                                                                    | VLAN List Port                         | List Add/Edit VLAN                                                                                                    | PVID Setting                                                                                                  | 9             |  |  |  |
| - Intrusion                                                                                                    | VID VLAN Name                          | Untag VLAN Ports                                                                                                    | Tag VLAN Port                                                                                                 | s Edit Delete |  |  |  |
| Schedule<br>Internal RADIUS Server<br>ARP Spoofing Prevention<br>Bandwidth Optimization<br>AP Array<br>Captive Portal<br>DHCP Server<br>Filters<br>Filters<br>Status | 1 default                              | Mgmt, LAN,<br>Primary(2.4G), S-1(<br>S-2(2.4G), S-3(2.4G),<br>4(2.4G), S-5(2.4G),<br>6(2.4G), S-7(2.4G),<br>1(2.4G), W-2(2.4G)<br>3(2.4G), W-4(2.4G)<br>5(2.4G), W-6(2.4G)<br>7(2.4G), W-8(2.4G)<br>Primary(SG), S-1(5C)<br>2(5G), S-3(5G), S-4<br>S-5(5G), S-6(5G), S-<br>7(5G), W-1(5G), W-<br>W-3(5G), W-6(5G), W-<br>W-8(5G) | 2.4G),<br>i), S-<br>S-<br>W-<br>, W-<br>, W-<br>, W-<br>, W-<br>, S), S-<br>(5G),<br>-2(5G),<br>W-<br>-7(5G), | <b>I</b>      |  |  |  |

5.Go to configurgration->Save and activated to save and activated setting. Finish this part.

## Config Wireless client for windows 10 and result.

 Enter we created user account and password in the win10 client wireless connection list. (v10/111111 or v30/111111) 2. Then Click "Connect".

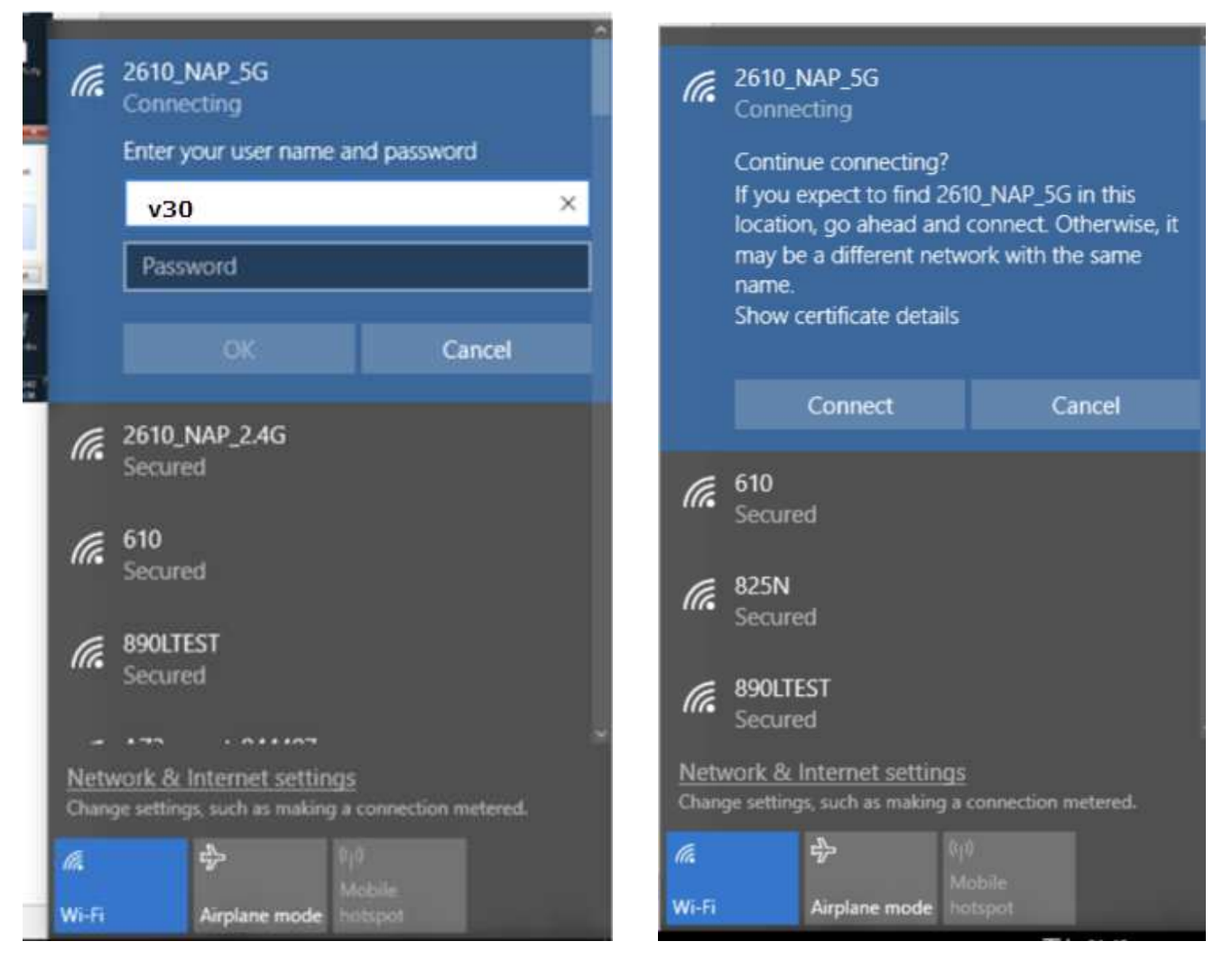

3.Because we use dynamic vlan user "v30" to login wireless, So will get IP address for 192.168.130.x/24. This means the setting is completed and the operation is successful in freeRADIUS server and DAP-2610.

| (i.                                                   | <pre> 2610_NAP_5G Connected, secured  <u>Properties </u> </pre> |            | <ul> <li>✓ Settings - □ ×</li> <li>Ø 2610_NAP_5G</li> </ul> |                                     |  |  |
|-------------------------------------------------------|-----------------------------------------------------------------|------------|-------------------------------------------------------------|-------------------------------------|--|--|
|                                                       |                                                                 | Disconnect | Set as metered connection                                   | on                                  |  |  |
| (h.                                                   | 2610_NAP_2.4G<br>Secured                                        |            | Properties                                                  |                                     |  |  |
| a                                                     | 610                                                             |            | SSID:                                                       | 2610_NAP_5G                         |  |  |
| ""•                                                   | Secured                                                         |            | Protocol:                                                   | 802.11ac                            |  |  |
| 00501                                                 |                                                                 |            | Security type:                                              | WPA2-Enterprise                     |  |  |
| 16                                                    | Secured                                                         |            | Type of sign-in info:                                       | Microsoft: Protected EAP (PEAP)     |  |  |
|                                                       |                                                                 |            | Network band:                                               | 5 GHz                               |  |  |
| G                                                     | 890LTEST                                                        |            | Network channel:                                            | 149                                 |  |  |
|                                                       | Secured                                                         |            | IPv4 address:                                               | 192.168.130.4                       |  |  |
|                                                       |                                                                 |            | IPv4 DNS Servers:                                           | 8.8.8.8                             |  |  |
| l l l e                                               | AAKUNDIK62UL                                                    | ×          | Primary DNS suffix:                                         | VID30                               |  |  |
| Network & Internet settings                           |                                                                 |            | Manufacturer:                                               | Intel Corporation                   |  |  |
| Change settings, such as making a connection metered. |                                                                 |            | Description:                                                | Intel(R) Dual Band Wireless-AC 7260 |  |  |
| la.                                                   | <b>玲</b> (1)                                                    | )          | Driver version:                                             | 18.33.7.2                           |  |  |
| Wi-Fi                                                 | Airplane mode ho                                                | itspot     | Physical address (MAC):                                     | 0C-8B-FD-4E-62-E0                   |  |  |